# **Installing SNBC Printers on 64-Bit PCs**

To install the SNBC Windows USB printer driver on a 64-bit PC, you must first connect the printer to a Windows 32-bit PC. Before beginning verify that the 32-bit PC has the appropriate Windows USB driver installed and working. The Printer Mode Manager v1.11 is included in the driver folder.

- 1. Connect the SNBC printer to the 32-bit PC with the USB cable provided with the printer.
- 2. At the 32-bit PC, execute PrinterModeManager.exe. The Printer Mode Manager screen displays:

| 🔏 Printer Mode Manager - USB I                         | nterface        |                     |
|--------------------------------------------------------|-----------------|---------------------|
| Printer Mode                                           | e Manager (USB) | About               |
| Mode translate                                         |                 |                     |
| Printer Mode Device                                    | •               | AP <u>I</u> Mode    |
| API Mode Device                                        | Byusb-0 🔹       | Printer Mode        |
| **************************************                 |                 | Q Get Online Device |
| Find Printer-Mode device: 0<br>Find API-Mode device: 1 |                 | Clear               |
| K                                                      | ~               | <u>E</u> xit        |

3. Select the correct printer in the *API Mode Device* field and click the **Printer Mode** button.

| 🀱 Printer Mode Manager - USB Interface                 |                     |
|--------------------------------------------------------|---------------------|
| Printer Mode Manager (USB)                             | About               |
| Mode translate                                         |                     |
| Printer Mode Device                                    | AP <u>I</u> Mode    |
| API Mode Device Byusb-0                                | Printer Mode        |
| Information output box:                                | Q Get Online Device |
| Find Printer-Mode device: 0<br>Find API-Mode device: 1 | Clear               |
|                                                        | 🛃 Exit              |

4. The power off message displays. Power the printer off and on again.

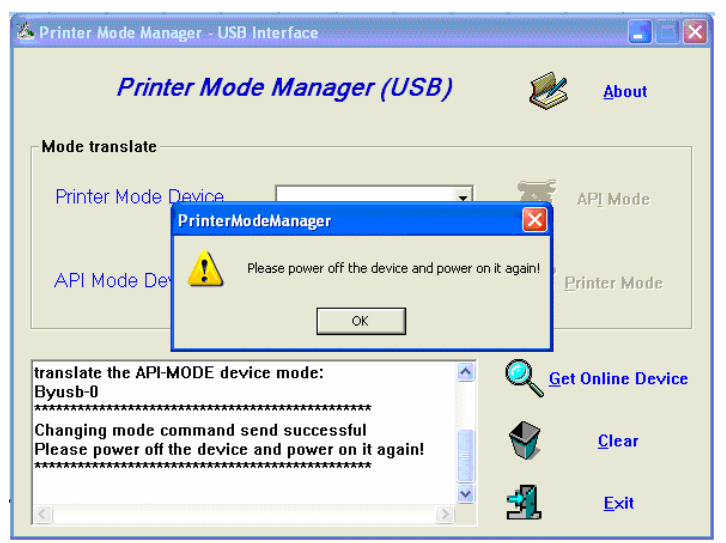

5. The printer mode manager should now have the AIP Mode button highlighted. (This indicates that the printer is now in the printer mode.) This is the correct mode for the printer to be in when it will be installed on a 64-bit PC.

| 🍇 Printer Mode Manager - USB Interface                 |              |                           |
|--------------------------------------------------------|--------------|---------------------------|
| Printer Mode Manager (USB                              | ) (          | About                     |
| Mode translate                                         |              |                           |
| Printer Mode Device Printer_0                          | · (          | API Mode                  |
| API Mode Device                                        | •            | Printer Mode              |
| Please power off the device and power on it again!     | <u> </u>     | <u>G</u> et Online Device |
| Find Printer-Mode device: 1<br>Find API-Mode device: 0 |              | <u>C</u> lear             |
|                                                        | , <b>- 1</b> | <u>E</u> xit              |

## 64-Bit PC Installation

6. Connect the printer to the 64-bit PC using the USB cable provided. The printer must be in printer mode (completed in steps 1-5 above).

7. Select Devices and Printers (Printers and Faxes) from the Start Menu.

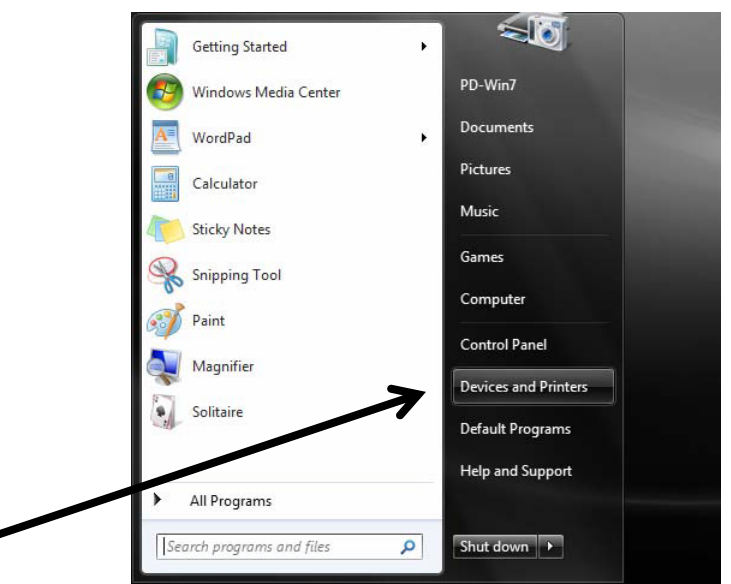

8. Select Add a printer.

| 0.0 - 12                         | Control                                | Panel + Hardu                       | vare and Sound + De            | vices and Printers | đ | 1 | 0 | 7 | • 4 | Search Devices and | Printers | 0 | x<br>p |
|----------------------------------|----------------------------------------|-------------------------------------|--------------------------------|--------------------|---|---|---|---|-----|--------------------|----------|---|--------|
| Add a device                     | Add a p                                | printer                             |                                | -                  | - | - | - |   |     |                    | 12       | • |        |
| · Devices (4)                    |                                        | Start the Ao Pr<br>helps you instal | rinter which which I a printer |                    |   |   |   |   |     |                    |          |   |        |
| DELL<br>E153FP                   | Dell USB<br>Entry<br>Keyboard          | Dell USB<br>Optical<br>Mouse        | PD-WIN-P<br>C                  |                    |   |   |   |   |     |                    |          |   |        |
| <ul> <li>Printers and</li> </ul> | d Faxes (2                             | 2)                                  |                                |                    |   |   |   |   |     |                    |          |   |        |
| in.                              | Microsoft<br>XPS<br>Document<br>Writer |                                     |                                |                    |   |   |   |   |     |                    |          |   |        |
| -                                | 6 items                                |                                     |                                |                    |   |   |   |   |     |                    |          |   |        |

9. Select Add a local printer.

|          | What type of printer do you want to install?                                                                                                    |
|----------|----------------------------------------------------------------------------------------------------|
| <u> </u> | Add a local printer<br>Use this option only if you don't have a USB printer. (Windows automatically installs USB printers<br>when you plug them in.)                  |
|          | Add a network, wireless or Bluetooth printer<br>Make sure that your computer is connected to the network, or that your Bluetooth or wireless<br>printer is turned on. |
|          |                                                                                                    |

10. Select USB001 (Virtual printer port for USB). Click Next.

| A printer port is a type of conr | nection that allows your computer to exchange inf | formation with a printer. |
|----------------------------------|---------------------------------------------------|---------------------------|
| Use an existing nort-            | I DT1 · (Drinter Port)                            | <b></b>                   |
| So an existing port.             | LPT1: (Printer Port)                              |                           |
| Create a new port:               | LPT2: (Printer Port)                              |                           |
|                                  | LPT3: (Printer Port)                              |                           |
| Type of port:                    | COM1: (Serial Port)                               |                           |
|                                  | COM2: (Serial Port)                               |                           |
|                                  | COM3: (Serial Port)                               |                           |
|                                  | COM4: (Serial Port)                               |                           |
|                                  | FILE: (Print to File)                             |                           |
|                                  | VDSB001 (Virtual printer port for USB)            |                           |
|                                  | APSPOIL (LOCALPOIL)                               |                           |

11. Click Have Disk...

| 🖶 Add Printer                                                |                |                                                                                      |
|--------------------------------------------------------------|----------------|--------------------------------------------------------------------------------------|
| Install the printer d                                        | river          |                                                                                      |
| Choose your pr<br>To install the dr                          | inter from the | : list. Click Windows Update to see more models.<br>nstallation CD, click Have Disk. |
| Manufacturer<br>Samsung<br>Savin<br>Sharp<br>SNBC<br>Control | •              | Printers<br>BTP-2002NP(U)                                                            |
|                                                              | gitally signed | ! Windows Update Have Disk 4                                                         |
| This driver is not di<br>Tell me why driver s                | igning is impo | ortant                                                                               |

12. Browse to the folder containing the 64-bit driver.

| all Fro | m Disk                                                                                                    |              |
|---------|----------------------------------------------------------------------------------------------------|--------------|
|         | Insert the manufacturer's installation disk, and then make sure that the correct drive is selected below. | OK<br>Cancel |
|         | Copy manufacturer's files from:                                                                           |              |
|         | tup_BTP-2002NP_x64_EN V1.30\USBDriver_x64 👻                                                               | Browse       |

13. Open the driver folder

| Look in: ၂      | CRS PD Files                | - 🕝 🏚 📂 🛄-         |
|-----------------|-----------------------------|--------------------|
| Name            | *                           | Date modified      |
| Beta_Se         | tup_BTP-2002NP_x64_EN V1.30 | 1/28/2010 12:14 PI |
|                 |                             |                    |
|                 |                             |                    |
|                 |                             |                    |
|                 |                             |                    |
|                 |                             |                    |
| •               | III                         |                    |
| ∢<br>File name: | TIT .                       | ▼ Oper             |

14. Select the applicable Windows version.

| Locate File                    |                                                                             | -                  |
|--------------------------------|-----------------------------------------------------------------------------|--------------------|
| Look in: 📗 E                   | Reta_Setup_BTP-2002NP_x64_EN                                                | \ 👻 🥝 🤌 🗁 🗤        |
| Name                           | *                                                                           | Date modified      |
| 🐌 PrinterMo                    | deManager V1.11                                                             | 1/28/2010 12:14 PM |
| 🔋 USBDriver                    | _x64                                                                        | 1/28/2010 12:14 PM |
| 퉬 Vista                        |                                                                             | 1/28/2010 12:14 PM |
| · 🔰 WIN7                       |                                                                             | 1/28/2010 12:14 PM |
| 鷆 WIN2003                      | D-t                                                                         | 1/28/2010 12·14 PM |
| WIN2008<br>№ МЛКІУД<br>КОЛКІУД | Date created: 1/28/2010 12:<br>Size: 2.44 MB<br>Files: 2002NPUI.dll, 2002NP | UI, 2002NPUNI.dll, |
| File name:                     | *.inf                                                                       | - Open             |
| Files of type:                 | Setup Information (*.inf)                                                   | - Cancel           |

15. Select Setupusb. Click Open.

| Look in: 🔰              | WIN7                | - 🕝 🍺 📂 🎞        |    |
|-------------------------|---------------------|------------------|----|
| lame                    | *                   | Date modified    | Ту |
| 🗿 Setupus               | b                   | 10/13/2009 10:41 | Se |
|                         |                     |                  |    |
| ٠                       | m                   |                  | ŀ  |
| ∢ <b></b><br>File name: | III<br>Setupusb inf | ▼ Ope            |    |

16. Click **OK**.

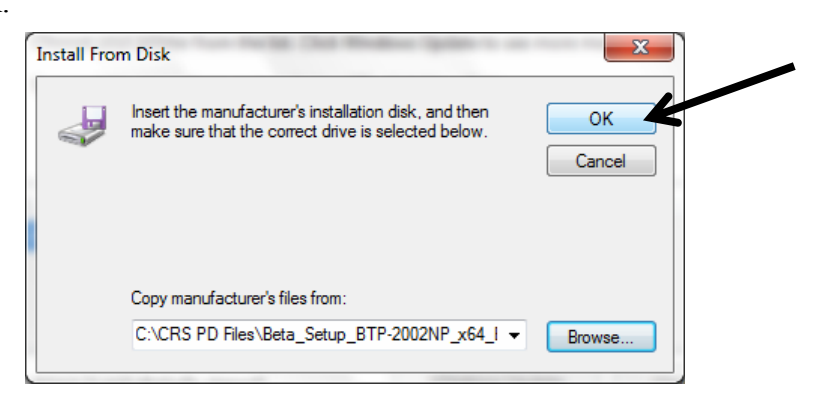

17. Click Next.

| 길 🖶 Ad      | d Printer                                                                                           |
|-------------|----------------------------------------------------------------------------------------------------|
| Insta       | II the printer driver                                                                               |
| -           | Choose your printer from the list. Click Windows Update to see more models.                         |
|             |                                                                                                    |
| Print       | ers                                                                                                 |
| BT          | FP-2002NP(U)                                                                                        |
|             |                                                                                                    |
| T<br>L<br>I | his driver is not digitally signed! Windows Update Have Disk ell me why driver signing is important |
|             | Next Cancel                                                                                         |

18. You can change the name of the printer, or keep the default. Click Next.

| 🌀 🖶 Add Printer      | -                                       | x |
|----------------------|-----------------------------------------|---|
| Type a printer       | name                                    |   |
| Printer name:        | BTP-2002NP(U)                           |   |
| This printer will be | nstalled with the BTP-2002NP(U) driver. |   |
|                      |                                         |   |
|                      |                                         |   |
|                      |                                         |   |
|                      |                                         |   |
|                      |                                         |   |
|                      | Next Cancel                             |   |

19. The driver is successfully installed. Click **Print a test page** and then click **Finish** to exit.

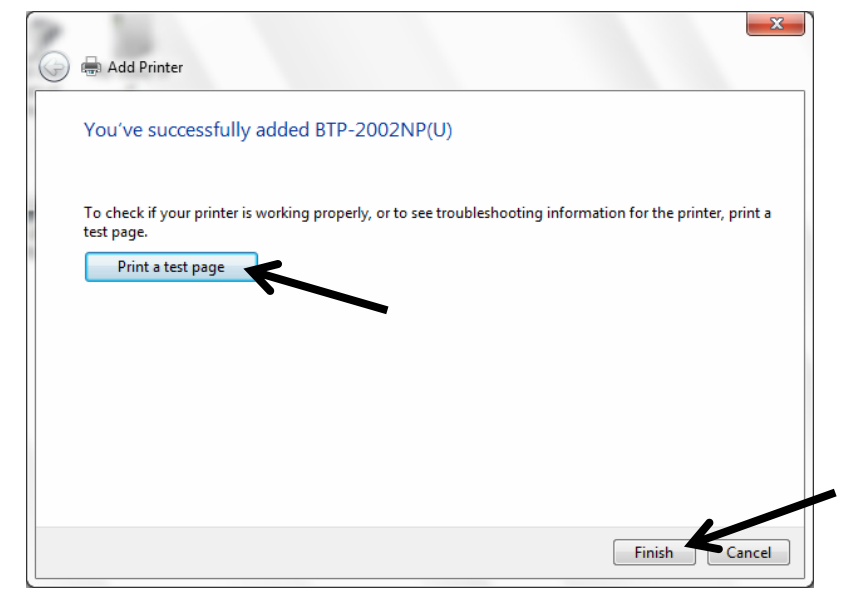